## <APN パートナーアカウントログインユーザー登録方法>

## 1) AWSトレーニングサイトへアクセス URL: <u>http://aws.amazon.com/jp/training/</u>

| web services                    | サインアップ                                                                                         | アカウント / コンソール マ undefined マ        |
|---------------------------------|------------------------------------------------------------------------------------------------|------------------------------------|
| AWS 製品 & ソリューション ▼              | サイト全体                                                                                          | <ul> <li>Q 開発者 ▼ サポート ▼</li> </ul> |
| ג-עע                            | AWS トレーニング                                                                                     |                                    |
| AWS トレーニングアグリーメント               | <ul> <li>AWS トレーニングは、クラウドベースのソリューションを導入し</li> <li>→ ようとされている方に、AWS のサービスとソリューションについ</li> </ul> | コースのお申し込み                          |
| よくある質問                          | > て習熟を深めていただくことを目的としています。各講習コース                                                                | Amazon web Services 美族人们 I C       |
| セルフペースラボ                        | > は、エンジニアチームを構成する主要な 3 つの役職、すなわちクラ                                                             | Amazon web service 美践入门2 区         |
| コースの説明                          | <ul> <li>ウドベースのソリューションアーキテクト、システム運用管理者、</li> <li>開発者を対象に想定しています。必要に応じて適切なコースにお申</li> </ul>     | Developing on AWS                  |
| Architecting on AWS             | し込みください。                                                                                       | Systems Operations on AWS 🗷        |
| Developing on AWS               |                                                                                                |                                    |
| Systems Operations on AWS       | メリット                                                                                           | お客様はAPN パートナーで                     |
| Amazon Web Services 実践入門 1 ~一日  | ē la la la la la la la la la la la la la                                                       | すか?                                |
| 学ぶ、AWSクラウド活用~                   | AWS トレーニングは AWS のサービスをより深く理解したい方を対象としています。                                                     | AWS パートナーネットワーク いらコース              |
| Amazon Web Services 実践入門 2 ~AWS | AWS サービスの利用が初めての方にも、経験者の方にも、それぞれ適したコースがご<br><u> ・ でいナオーズ端には知る」とさいないたが</u> たりナオ                 | 受講を申し込みください。                       |

## 2) 「APN ポータルのログインを作成」をクリックします。

| web services       |   | <del>ए</del> न                           | ンアップ   | アカウント / コンソール   | ▼ 日本語 ▼ |
|--------------------|---|------------------------------------------|--------|-----------------|---------|
| AWS 製品 & ソリューション ▼ |   | θ-                                       | イト全体 🔻 | Q 開発者 ▼         | サポート 🔻  |
| パートナー              |   | APN パートナートレーニングおよ                        | びA     | WS 認定プ          | ログラ     |
| AWS パートナーネットワーク    | > | Д                                        |        |                 |         |
| APN コンサルティングパートナー  | > | APN パートナーには無料のオンラインのパートナートレーニング          | Ť      | 200270D         | Dortnor |
| APN テクノロジーパートナー    | > | コース、合格証用コースおよびAWS トレーニングコースの割引た          | 5      | webservices     | Network |
| APN に関するよくある質問     | > | 提供されます。                                  |        | I               |         |
| 間連リンク              |   | パートナートレーニングをご利用いただくためには、まず APN ポータルにログイン | ンす     | • APN ポータルにログイン | ンで      |
| プレミアコンサルティングパートナー  | - | る必要があります。                                |        | • APN ポータルのログイン | ンを作成 🖻  |
| パートナーお問い合わせフォーム    |   | • ステップ 1: *APN ポータル ごにログインします。           |        | R.              |         |

3) 項目は、すべて必須項目となっております。入力後、「Submit」をクリックします。 \*ここで登録する E-mail アドレスは必ず会社のアドレスでご登録ください。

| Welcom           | <b>zon</b>   P<br>rvices   N<br>e to the | Partner<br>letwork<br><b>e APN Portal</b>                           |     |
|------------------|------------------------------------------|---------------------------------------------------------------------|-----|
| Please enter the | information* bel                         | low to create an account to the APN Portal. (all fields are require | ed) |
|                  | First Name                               | Amazon                                                              |     |
|                  | Last Name                                | Training                                                            |     |
|                  | Title                                    | Manager                                                             |     |
|                  | Email                                    | training.amazon@amazo                                               |     |
|                  | Phone                                    | 3-1234-5678                                                         |     |
|                  | Contact Type                             | Other 💌                                                             |     |
| * the informatio | n you input here                         | e will be visible to the Alliance Lead for your firm.               |     |

4) Success メッセージが表示されますと、登録の E-mail アドレスにメールが送信されます。 \* 少しお時間がかかる場合がございます。

| web services                                                                                                    | Partner<br>Network |  |  |  |
|----------------------------------------------------------------------------------------------------|--------------------|--|--|--|
| Success:<br>Thank you for your submission, you will be receiving an email shortly to give you instructions on completing your registration. |                    |  |  |  |
| Welcome to the APN Portal                                                                                                    |                    |  |  |  |

5) メール内のリンクをクリックします。 \*HTML 形式で送信されますので、テキスト形式で受信された場合は、文中の URL では なく添付ファイルの URL からアクセスください。

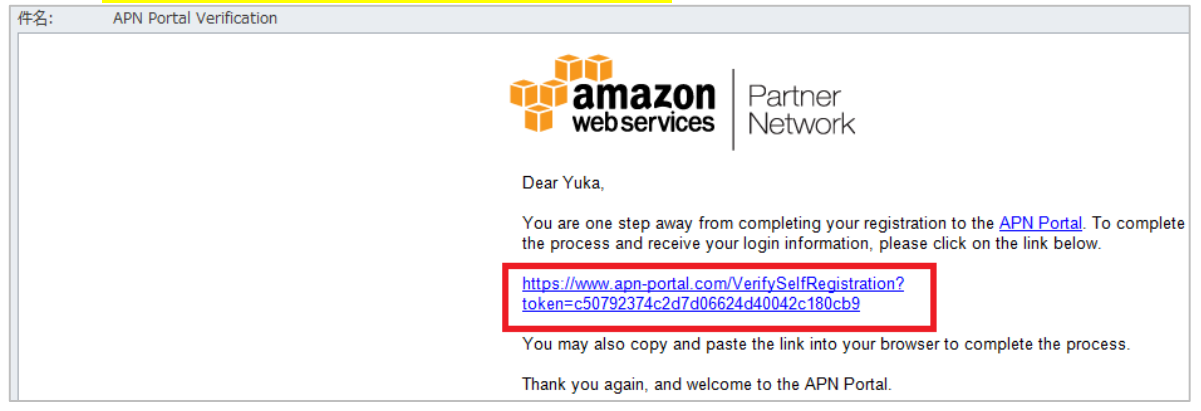

6) パスワードを設定してください。 (パスワードを入力して「Set Password」をクリックします。)

| <b>amazon</b><br>web services                                                                                                    | Partner<br>Network                                                                       |
|----------------------------------------------------------------------------------------------------|------------------------------------------------------------------------------------------|
|                                                                                                    | Set Your Password                                                                        |
| New Password                                                                                                    |                                                                                          |
| Verify New Password                                                                                                    |                                                                                          |
| Set Password                                                                                                    |                                                                                          |
| The password you enter here will be used for access to the Please ensured please ensured by the Please ensured by the please ensured by the please ensured by the please ensured by the please ensured by the please ensured by the please ensured by the please ensured by the please ensured by the place ensured by the place ens | e APN Portal. It is always more secure to r<br>re your password meets the following requ |

7)「Training」タブを選択します。

| amazon<br>webservices | Partner<br>Network |          |              |           |
|-----------------------|--------------------|----------|--------------|-----------|
| Home Content V        | Vebinars Events    | Training | Competencies | Marketing |

8) 「AWS Training Portal」をクリックします。 \*画面が異なる場合には、こちらの URL ヘアクセスください。 https://www.apn-portal.com/apex/LmsSsoRedirect

| a                                                                                                    | mazon<br>bservices | Partne<br>Netwo                | er<br>ork                                                              |                                                             |                                                                                  |                                                 |
|----------------------------------------------------------------------------------------------------|--------------------|--------------------------------|------------------------------------------------------------------------|-------------------------------------------------------------|----------------------------------------------------------------------------------|-------------------------------------------------|
| Home                                                                                                    | Content            | Webinars                       | Events                                                                 | Training                                                    | Competencies                                                                     | Marketing                                       |
| Messages and Alerts<br>Welcome to the APN<br>Portal!<br>Please take advantage of<br>the tools, content, and<br>training made available to<br>APN Partners. Continue to<br>check back for program |                    | APN<br>AWS<br>Deepen<br>AWS Tr | Partner<br>Training<br>your knowled<br>aining & Certi                  | Training a<br>g and Cer<br>ge of AWS by<br>fication program | and Accredita<br>tification<br>utilizing the various tr<br>ns available to APN F | ations &<br>raining offerings high<br>Partners. |
|                                                                                                    |                    | To regis                       | To register for a class and get started go to the AWS Training Portal. |                                                             |                                                                                  |                                                 |
|                                                                                                    |                    | APN                            | Partner A                                                              | ccreditation                                                | IS                                                                               |                                                 |

9) Training and Certification 画面の右上にある My Account をクリックします。

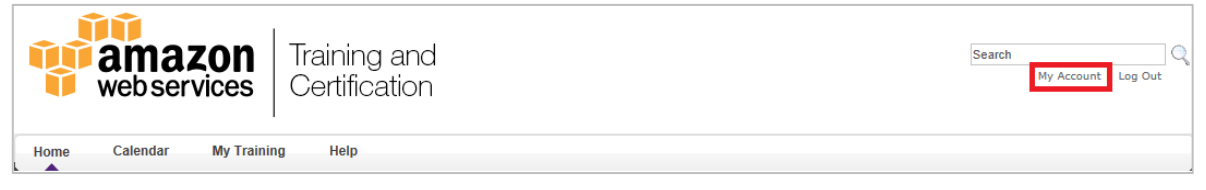

10)「Time Zone」と「Display Language」を必ず以下のとおりに変更してください。

| > | *以下の設定を選打  | 尺しなかった場合、     | 申込みや確認書等に影          | 響がある場合がございます。 |
|---|------------|---------------|---------------------|---------------|
|   | TimeZone 🔿 | (UTC+9:00) Os | aka, Sapporo, Tokyo |               |

- Display Language 
  Japanese (Revised)
- 11) 変更後、「Save」をクリックします。

| My Prefe | rences        |                                       |                                                                                            |
|----------|---------------|---------------------------------------|--------------------------------------------------------------------------------------------|
|          |               |                                       |                                                                                            |
|          | On Vacation:  | 🔲 Change your status te               | o Out of Office if you'll be away on an extended leave                                     |
|          | Time Zone:    | (UTC+09:00) Osaka, S                  | apporo, Tokyo 🔻                                                                            |
| Displa   | ay Language:  | Japanese (Revised)<br>language pack.) | (User will be required to log out, and log back into the portal upon "Save" to refresh the |
| Sele     | ct Signature: | Arial                                 | Amazon Training                                                                            |
| Save     | Cancel        |                                       |                                                                                            |

12) これで、ログオンおよび「My Account」の設定は完了です。

| web services              | Training and<br>Certification |                                  |
|---------------------------|-------------------------------|----------------------------------|
| Home Calendar My Trainir  | ng Help                       |                                  |
| Trainingさん, AWS Training  | ポータルへようこそ                     |                                  |
|                           |                               |                                  |
| AWS トレーニング                |                               | APN Partner Training             |
| インストラクターリードトレーニング (ILT)   |                               | e-Learning & Accreditation       |
| • Amazon Web Services実践入門 | 1~一日で学ぶ、AWSクラ                 | AWS Business Professional Course |